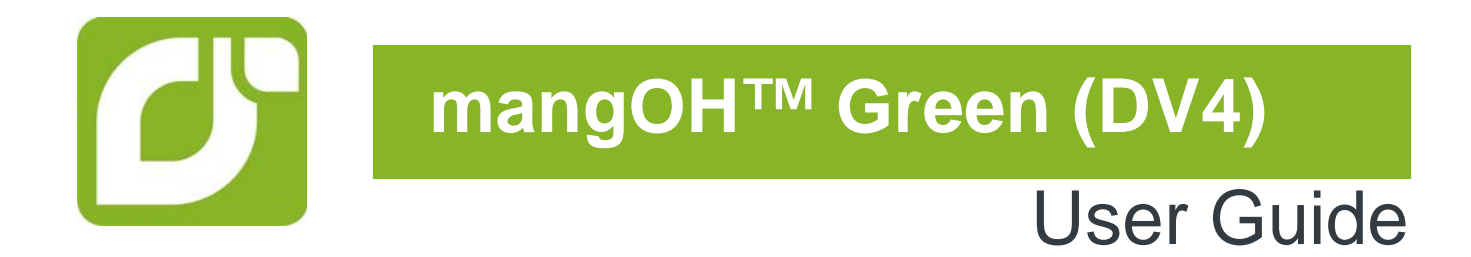

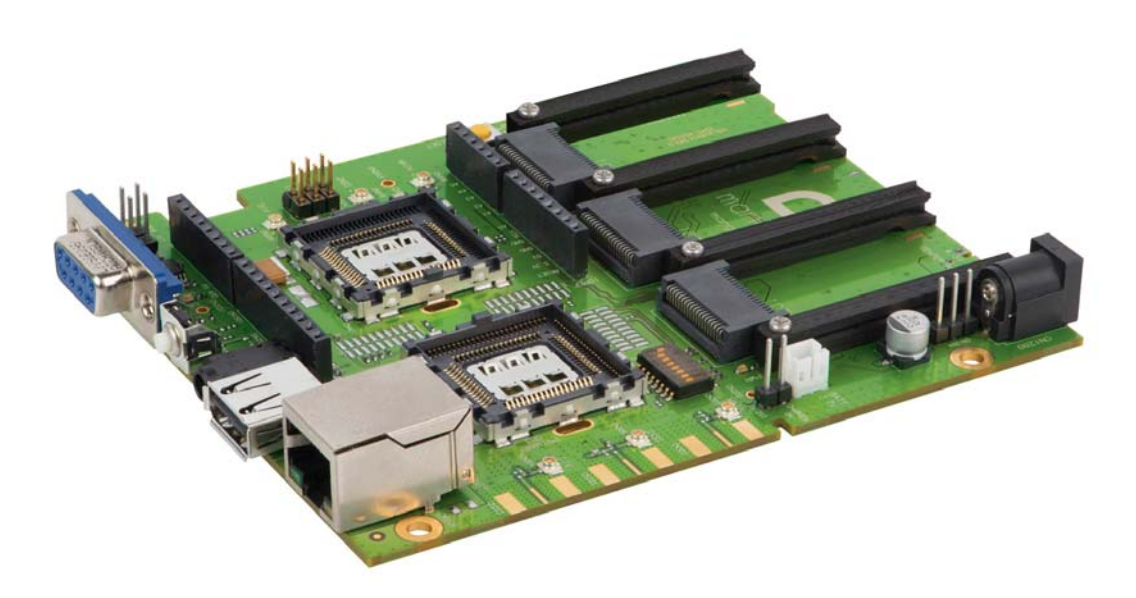

4118902 Rev 3 Contents subject to change

| Important<br>Notice        | Due to the nature of wireless communications, transmission and reception of data can<br>never be guaranteed. Data may be delayed, corrupted (i.e., have errors) or be totally<br>lost. Although significant delays or losses of data are rare when wireless devices such<br>as the Sierra Wireless modem are used in a normal manner with a well-constructed<br>network, the Sierra Wireless modem should not be used in situations where failure to<br>transmit or receive data could result in damage of any kind to the user or any other<br>party, including but not limited to personal injury, death, or loss of property. Sierra<br>Wireless accepts no responsibility for damages of any kind resulting from delays or<br>errors in data transmitted or received using the Sierra Wireless modem, or for failure<br>of the Sierra Wireless modem to transmit or receive such data. |
|----------------------------|----------------------------------------------------------------------------------------------------|
| Safety and<br>Hazards      | Do not operate the Sierra Wireless modem in areas where blasting is in progress, where explosive atmospheres may be present, near medical equipment, near life support equipment, or any equipment which may be susceptible to any form of radio interference. In such areas, the Sierra Wireless modem <b>MUST BE POWERED OFF</b> . The Sierra Wireless modem can transmit signals that could interfere with this equipment.                                                                                                    |
|                            | Do not operate the Sierra Wireless modem in any aircraft, whether the aircraft is on the ground or in flight. In aircraft, the Sierra Wireless modem <b>MUST BE POWERED OFF</b> . When operating, the Sierra Wireless modem can transmit signals that could interfere with various onboard systems.                                                                                                    |
|                            | Note: Some airlines may permit the use of cellular phones while the aircraft is on the ground and the door is open. Sierra Wireless modems may be used at this time.                                                                                                    |
|                            | The driver or operator of any vehicle should not operate the Sierra Wireless modem<br>while in control of a vehicle. Doing so will detract from the driver or operator's control<br>and operation of that vehicle. In some states and provinces, operating such<br>communications devices while in control of a vehicle is an offence.                                                                                                    |
| Limitation of<br>Liability | The information in this manual is subject to change without notice and does not represent a commitment on the part of Sierra Wireless. SIERRA WIRELESS AND ITS AFFILIATES SPECIFICALLY DISCLAIM LIABILITY FOR ANY AND ALL DIRECT, INDIRECT, SPECIAL, GENERAL, INCIDENTAL, CONSEQUENTIAL, PUNITIVE OR EXEMPLARY DAMAGES INCLUDING, BUT NOT LIMITED TO, LOSS OF PROFITS OR REVENUE OR ANTICIPATED PROFITS OR REVENUE ARISING OUT OF THE USE OR INABILITY TO USE ANY SIERRA WIRELESS PRODUCT, EVEN IF SIERRA WIRELESS AND/OR ITS AFFILIATES HAS BEEN ADVISED OF THE POSSIBILITY OF SUCH DAMAGES OR THEY ARE FORESEABLE OR FOR CLAIMS BY ANY THIRD PARTY.                                                                                                    |
|                            | Notwithstanding the foregoing, in no event shall Sierra Wireless and/or its affiliates aggregate liability arising under or in connection with the Sierra Wireless product, regardless of the number of events, occurrences, or claims giving rise to liability, be in excess of the price paid by the purchaser for the Sierra Wireless product.                                                                                                    |

| Patents             | This document contains information which is proprietary to Sierra Wireless Inc. and is licensed pursuant to Creative Commons Attribution 4.0 International License. |
|---------------------|----------------------------------------------------------------------------------------------------|
| Document<br>details | Title: mangOH Green User Guide<br>Author: Sierra Wireless<br>Source: http://mangoh.io/                                                                              |
| Copyright           | © 2016 Sierra Wireless. Licensed under the Creative Commons Attribution 4.0 license, http://creativecommons.org/licenses/by/4.0/                                    |
| Disclaimer          | Indicate any modifications made to the original document.                                                                                                    |
| Trademarks          | mangOH <sup>™</sup> and the mangOH logo are trademarks of Sierra Wireless.<br>Other trademarks are the property of their respective owners.                         |
| <b>D</b> · · ·      |                                                                                                    |

#### Revision History

| Revision<br>number | Release date  | Changes                                                       |
|--------------------|---------------|---------------------------------------------------------------|
| 1                  | March 2016    | Document created based on DV3 version.                        |
| 2                  | June 2016     | Replaced 'IOT Connector' references with 'IOT Expansion Card' |
| 3                  | November 2016 | General formatting cleanup                                    |

# Contents

| Introduction                            |
|-----------------------------------------|
| mangOH Green Components and Accessories |
| Setup and Installation                  |
| Safe Handling Recommendations           |
| Initial Setup                           |
| Hardware Setup and Operation 12         |
| Insert/Remove Embedded Modules 12       |
| Power Supply                            |
| Select Primary Power Supply16           |
| Connect Battery Backup                  |
| RTC Capacitor                           |
| Insert SIM Card(s)                      |
| Insert microSD Card                     |
| Connect Antenna(s)                      |
| Insert/Remove IoT Expansion Cards 24    |
| Arduino-compatible Circuit              |
| Connect Arduino-compatible Shield       |
| Audio Connection                        |
| Ethernet Connection                     |
| USB Host Connection                     |
| RS-232 Console Output Connection        |
| LED Indicators                          |
| Reset Switches                          |
| mangOH Green Configuration              |
| Default Configuration                   |
| Switch and Jumper Configuration Options |

| Software Setup                      | 38 |
|-------------------------------------|----|
| Install / Update Windows Driver     | 38 |
| Install a Terminal Emulator         | 39 |
| Install the Arduino IDE             | 39 |
| Install the Legato Developer Studio | 39 |
| Download Firmware Updates           | 39 |
| Write Your First Program            | 39 |

# 1: Introduction

This user guide explains how to set up and begin using the mangOH<sup>™</sup> Green with CF3 (Common Flexible Form Factor) modules.

Once you have the mangOH Green set up, visit mangoh.io for developer documentation, code samples, and other materials.

**Important:** This User Guide applies to mangOH Green DV4. The guide for mangOH Green DV3 is available at mangoh.io.

# mangOH Green Components and Accessories

Table 1-1 details the required and optional components needed to begin using the mangOH Green in your development environment. Some of these components are available in mangOH Green development kits (kit contents are supplier-dependent).

| ltem                                                                                               | Details                                                                                                    |
|----------------------------------------------------------------------------------------------------|----------------------------------------------------------------------------------------------------|
| mangOH Green                                                                                       | Pre-configured development board.<br>The mangOH Green supports CF3 modules.                                                                                                    |
| CF3 module(s)<br>(See Table 1-2 on page 9<br>for a list of compatible<br>Sierra Wireless modules.) | <ul> <li>Primary (required)—Used in the primary CF3 socket, the module includes a cellular modem and an application processor running Legato, an open source embedded platform built on Linux for hosting IoT applications (see legato.io for details).</li> <li>Secondary (optional)—[Future Use] Used in the secondary CF3 socket, the module includes a cellular modem that must be associated to an application processor in the primary CF3 socket. (In this socket, only the inner ring of pins of the CF3 footprint are used.)</li> </ul> |
| CF3 module cover and cover removal tool                                                            | Industrial-quality snap-in module cover, plus cover removal tool to disconnect the cover from the mangOH Green (Note: The cover and tool shown are for WP-series modules. A similar cover and tool (not displayed) are used for HL-series modules.)                                                                                                    |

#### Table 1-1: mangOH Green Components

| Table 1-1: | mangOH | Green | Components | (Continued) |
|------------|--------|-------|------------|-------------|
|------------|--------|-------|------------|-------------|

| Item                                            | Details                                                                                                    |
|-------------------------------------------------|----------------------------------------------------------------------------------------------------|
| Micro-USB cable                                 | Connects computer to the mangOH Green for communication and to provide power for non-transmitting tests.                                                                                                    |
| Power supply                                    | <ul> <li>Output voltage: 4.5V to 17V</li> <li>10 W or higher</li> <li>The mangOH Green will operate with USB power, but DC power may be required to make and establish a full-speed mobile network connection.</li> </ul>                                      |
| Antenna                                         | Main RF antenna                                                                                                    |
| GNSS Antenna                                    | GNSS (GPS/GLONASS) active antenna                                                                                                    |
| Eurocard case and<br>mangOH Green<br>faceplates | The mangOH Green fits in a Eurocard standard size casing (100x120mm).         3D-printable files for faceplates are available at mangoh.io.                                                                                                    |
| Mini-USB cable                                  | Connects computer directly to the Arduino-compatible circuit integrated into the mangOH Green                                                                                                    |
| Mini-SIM card                                   | Mini-SIM card with an active account, or a test card for use with a call box.<br><i>Note: Throughout this document, 'SIM' refers to 'SIM', 'USIM', and 'UIM'.</i>                                                                                              |
| Micro-SIM card                                  | Micro-SIM card with an active account, or a test card for use with a call box.<br>The micro-SIM is used only if the CF3 module supports dual-SIMs (selecting either the mini-SIM or the micro-SIM for use at a given time). It uses the dual SIM/SD connector. |
| Audio cable (3.5 mm)                            | Audio cable or headset                                                                                                    |

| ltem                          | Details                                                                                                 |                           |
|-------------------------------|----------------------------------------------------------------------------------------------------|---------------------------|
| Ethernet cable                | Ethernet cable (Cat5 or better) for use with the mangOH Green's 100 Mbps Ethernet connector             | Contraction of the second |
| RS-232 DB9 cable              | Serial cable used for console output (male connector required on mangOH end)                            |                           |
| Battery                       | Rechargeable Li-Ion or Li-Polymer battery (3V7 nominal) for use when USB/DC power supply is unavailable | 11                        |
| Arduino-compatible<br>shields | Plug-in boards for the mangOH Green's integrated Arduino-<br>compatible circuit                         |                           |

 Table 1-1: mangOH Green Components (Continued)

| Series           | Notes                                                                                                    |                |                  |                 |  |
|------------------|----------------------------------------------------------------------------------------------------|----------------|------------------|-----------------|--|
|                  | The mangOH schematic (available at mangoh.io), describes all interfaces that<br>are supported by the mangOH Green.<br>The following table identifies signals that (as of publication date of this<br>document) are currently not supported on WP85xx/WP75xx-series modules.<br>Refer to http://source.sierrawireless.com for current Product Technical<br>Specification Documents.<br>Signal Variations Between mangOH and Module |                |                  |                 |  |
|                  | Pin #                                                                                                    | mangOH Name    | Primary CF3 Name | WP85/75<br>Name |  |
|                  | 43                                                                                                    | IOT2_GPIO4     | EXT_GPS_LNA_EN   | EXT_GPS_LNA_EN  |  |
| WP8548<br>WP7502 | 92                                                                                                    | SPI2CLK        | SPI2CLK          | GPIO38          |  |
| WP7504           | 93                                                                                                    | SPI2_MOSI      | SPI2_MOSI        | GPIO39          |  |
|                  | 94                                                                                                    | SPI2_MISO      | SPI2_MISO        | GPIO40          |  |
|                  | 95                                                                                                    | SPI2_MRDY      | SPI2_CS0         | GPIO41          |  |
|                  | 100                                                                                                    | GPIO_Lowpower2 | GPIO34           | GPIO34          |  |
|                  | 101                                                                                                    | GPIO_Lowpower1 | GPIO35           | GPIO35          |  |
|                  | 102                                                                                                    | GPIO20/SWD_CLK | GPIO36           | GPIO36          |  |
|                  | 103                                                                                                    | GPIO31/SWD_DIO | GPIO37           | GPIO37          |  |
|                  | 152                                                                                                    | PWR_IND        | SAFE_PWR_REMOVE  | SAFE_PWR_REMOVE |  |

Table 1-2: mangOH-compatible CF3 Modules<sup>a</sup>

a. Refer to Product Technical Specification documents for detailed module information.

# 2: Setup and Installation

#### Safe Handling Recommendations

To help prevent accidental damage to the mangOH Green:

- Use safe ESD-handling practices (such as wearing proper ESD straps) to avoid possible ESD damage.
- Avoid touching the CF3 module sockets (J200, J601). These pins can be damaged if they catch on clothing or other materials.

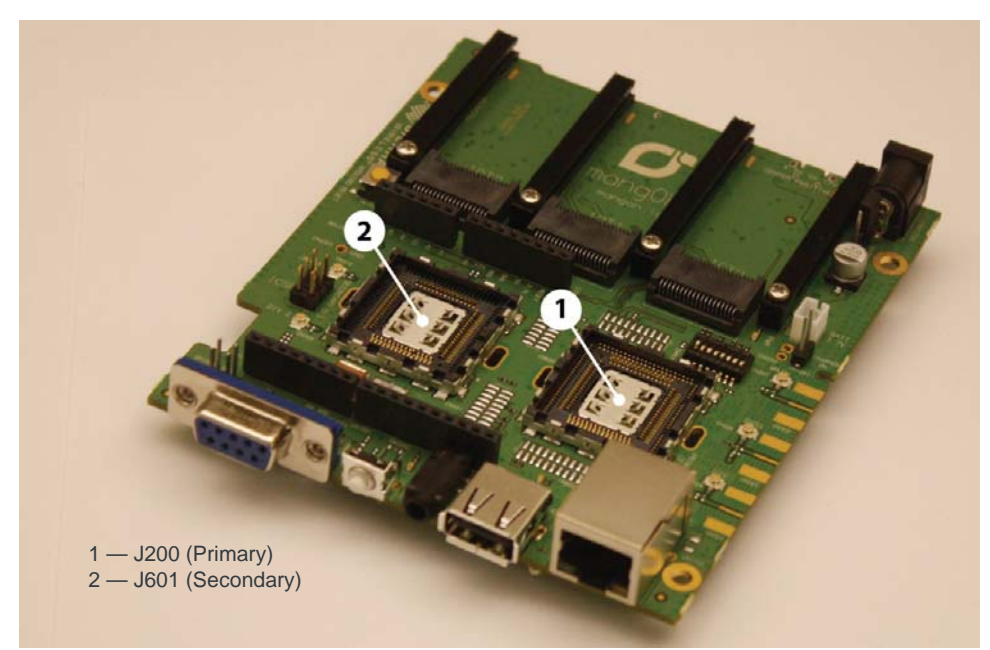

Figure 2-1: Safe Handling Recommendations—CF3 Socket Locations (Do Not Touch)

• Mount the mangOH Green in a case, or attach standoffs (not included) to the mounting holes at each corner of the board to avoid damage to components on the bottom side of the board.

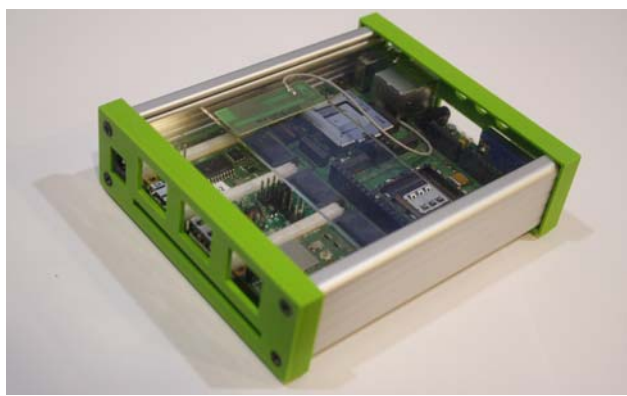

Figure 2-2: Case-mounted mangOH Green

#### **Initial Setup**

To begin using the mangOH Green, set up your hardware and software:

- 1. Insert a suitable CF3 module in the primary socket. See Insert/Remove Embedded Modules on page 12.
- 2. Select Primary Power Supply. See page 16.
- **3.** If you will be establishing a mobile network connection, insert a mini-SIM. See Insert SIM Card(s) on page 18.
- 4. Connect Antenna(s). See page 22.
- 5. Install / Update Windows Driver. See page 38.
- 6. Connect the mangOH Green to your computer using the USB cable provided. If you selected USB power in Step 2, the power LED lights up.
- If you selected the DC power supply in Step 2, plug a DC wall adapter into the DC barrel jack. (The wall adapter must meet the requirements in Table 1-1 on page 6.)

The power LED lights up when power is supplied.

8. Install a Terminal Emulator. See page 39.

The mangOH Green is now ready to be used.

- For information on additional hardware features, see Hardware Setup and Operation on page 12.
- For instructions on writing a program, see Write Your First Program on page 39.

# **3: Hardware Setup and Operation**

This chapter describes how to install various components on the mangOH Green, and how to configure and control features using connectors and switches.

#### **Insert/Remove Embedded Modules**

The mangOH Green has two CF3 module sockets

- Primary (J200)—The primary module includes a wireless modem and application processor. All pins are used.
- Secondary (J601)—The secondary module, if used, includes a wireless modem that is associated with the primary module. Only the inner ring pins (of the CF3 footprint) are used.

To insert a CF3 module:

1. Place the mangOH Green face-up.

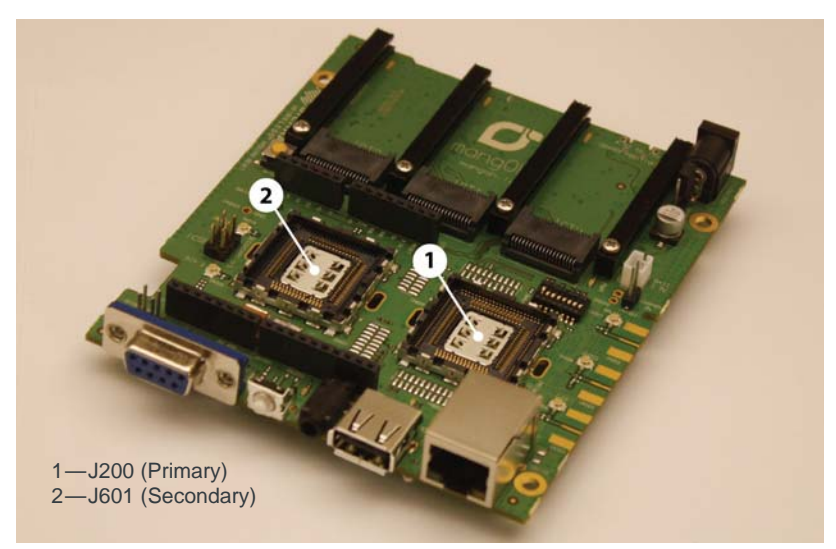

Figure 3-1: mangOH Green—Top View

**2.** Hold the module above the socket and line up the polarity marks on the module and socket. (Primary module installation shown.)

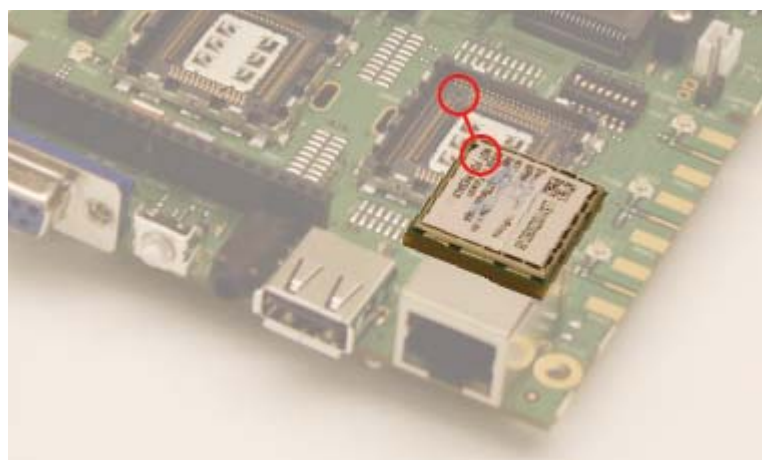

Figure 3-2: CF3 Module Positioning

**3.** Place the module onto the socket. The module should drop into place when you have it aligned properly. Do not insert at an angle as this may damage the socket pins.

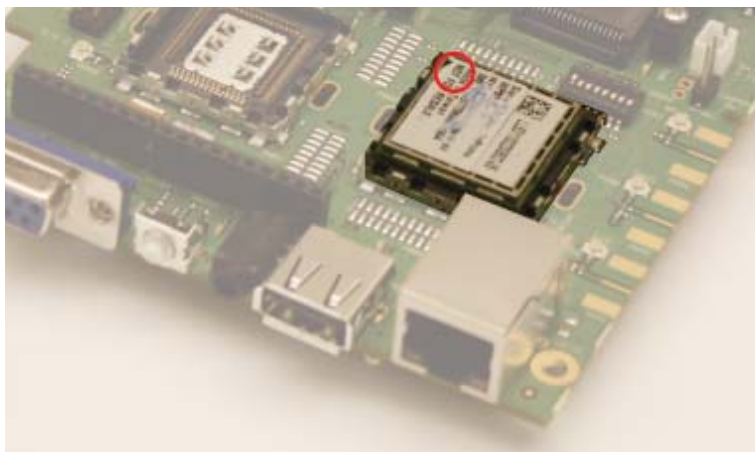

Figure 3-3: CF3 Module Inserted

- **4.** Attach the module cover:
  - **a.** Hold the module cover above the CF3 module and line up the polarity marks on the module and cover.

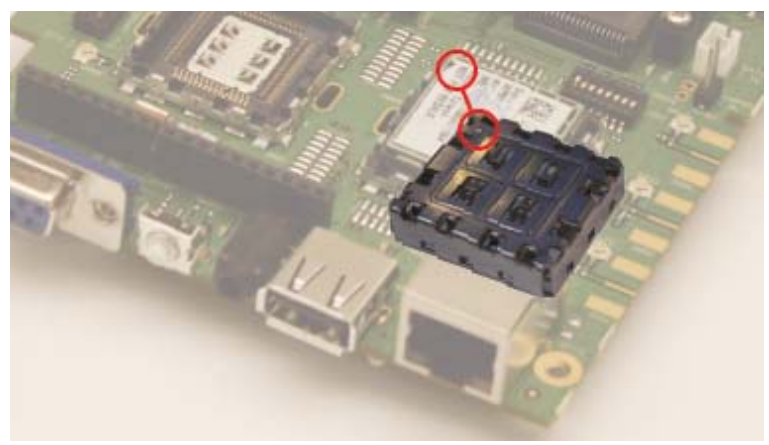

Figure 3-4: Installing Module Cover

**b.** Place the cover on the module, then press down carefully until you hear the cover click into place. Make sure all sides of the cover have clicked into place.

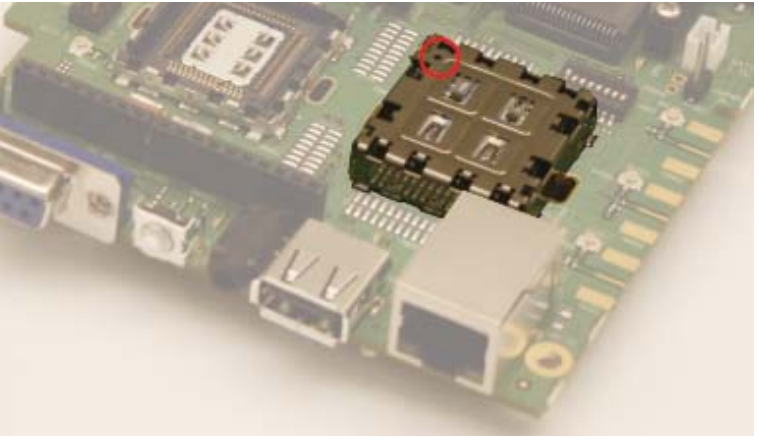

Figure 3-5: Installing Module Cover

To remove a CF3 module (primary module displayed below):

- 1. Remove the module cover using the module cover removal tool—Starting at one corner, insert the tool in the pair of holes and carefully pry the cover away from the module.
- 2. Repeat at the other locations (there are pairs of pry holes on each side).

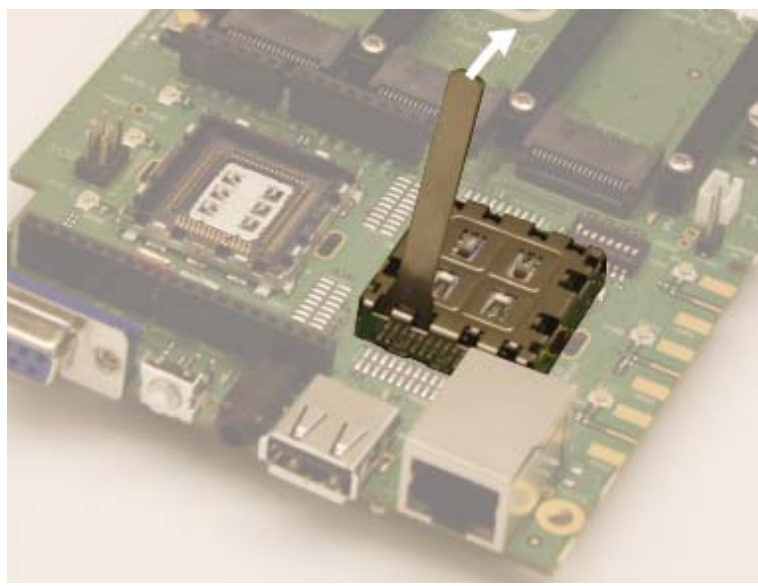

Figure 3-6: Removing the Module Cover

- **3.** Lift the cover off the module.
- 4. Carefully pinch the module and pull it straight up out of the socket.

## **Power Supply**

The mangOH Green has the following supplies:

| Table 3-1: mangOH Green Power Supp | olies |
|------------------------------------|-------|
|------------------------------------|-------|

| Supply            |          | Details                                                                                                    |
|-------------------|----------|----------------------------------------------------------------------------------------------------|
| D<br>Primary<br>U | DC power | Primary (Required if you want to maintain a full-<br>speed mobile network data connection)                                                                |
|                   |          | Primary                                                                                                    |
|                   | USB      | Note: USB current (500 mA) is sufficient for non-<br>transmitting tests, but may not be enough to satisfy<br>full power requirements of the mangOH Green. |
|                   |          | An optional Li-lon or Li-polymer (3)/Z nominal)                                                                                                    |
| Backup            | Battery  | rechargeable battery can be installed to power the<br>board if the primary power supply fails.                                                            |

#### **Select Primary Power Supply**

To select the primary power supply:

1. Place the mangOH Green face-up and locate the power supply jumper pins (CN1204).

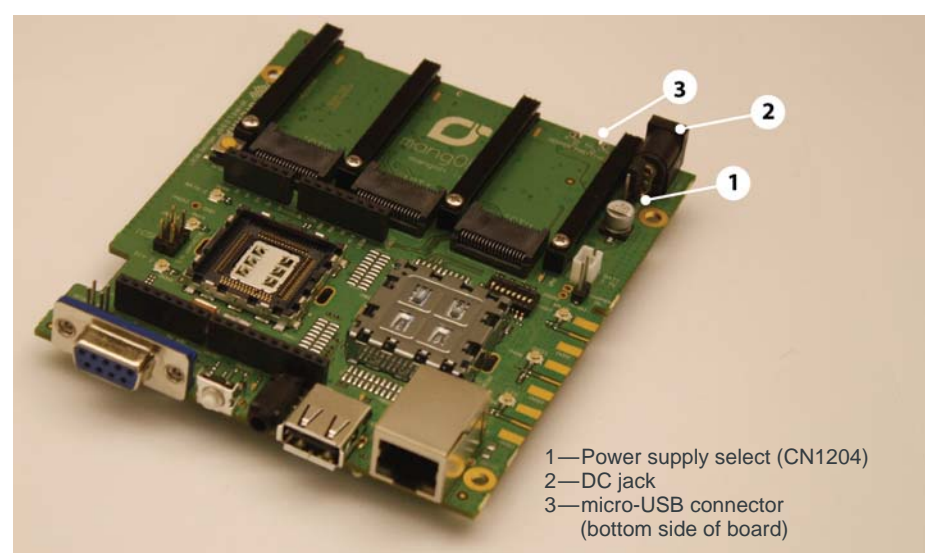

Figure 3-7: Power Supply Select (CN1204)

- 2. Select the power source:
  - USB power—Place a jumper across the two pins farthest from the DC power jack.
  - DC power—Place a jumper across the pins closest to the DC power jack.

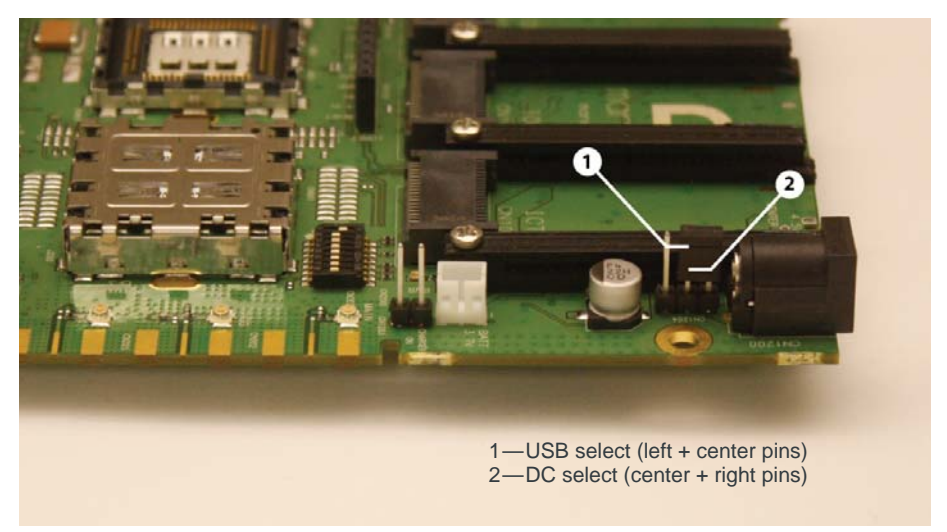

Figure 3-8: Power Source Select (DC power shown)

#### **Connect Battery Backup**

Optionally, you can connect a rechargeable Li-Ion/Li-Polymer battery to the mangOH Green to provide uninterrupted power in the event that the primary power supply (DC or USB) fails.

If a jumper is placed on CN1201, the mangOH Green recharges the battery and then provides a trickle charge to maintain the battery's full charge.

To connect a rechargeable Li-Ion/Li-Polymer battery to the mangOH Green:

1. Connect the battery to CN1202.

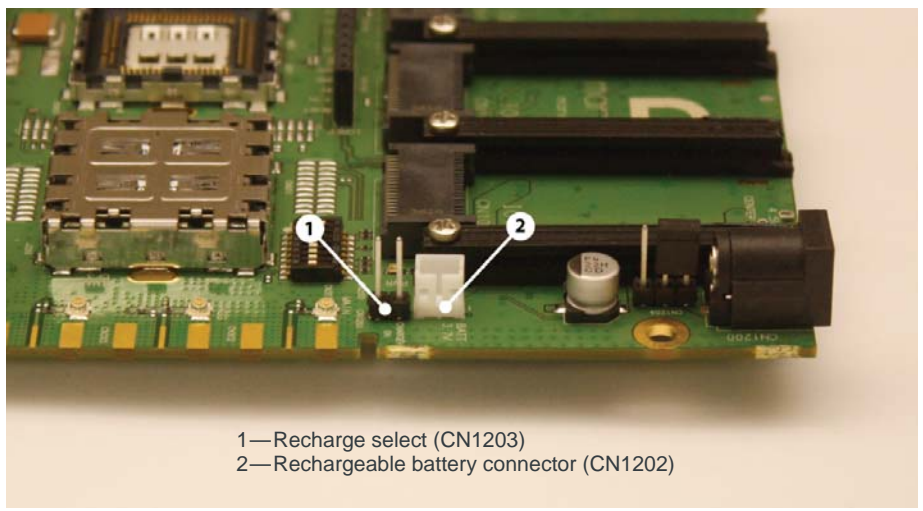

Figure 3-9: Battery Backup (CN1202/CN1203)

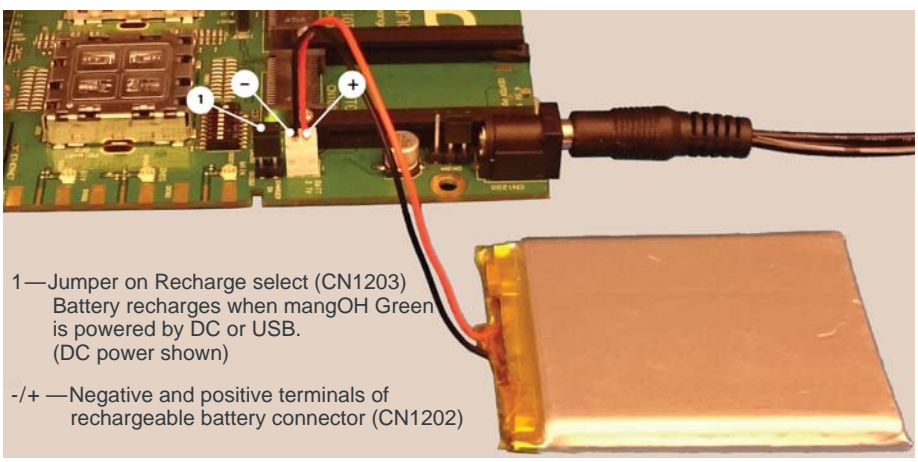

Figure 3-10: mangOH Green With Rechargeable Battery Connected

**2.** If you want the battery to recharge while connected to the board, place a jumper across the pins on CN1203 (Recharge select).

**Caution:** If a rechargeable battery is not connected to the board, make sure to remove the *jumper from CN1203.* 

**Caution:** The board is designed to use a rechargeable Li-Ion or Li-polymer battery. Regular (non-rechargeable) batteries are NOT recommended. However, if a regular battery is used, DO NOT place a jumper on CN1203 as this will damage the battery and possibly the board.

#### **RTC Capacitor**

The mangOH Green provides a capacitor that maintains the RTC.

To enable the ability to manually discharge the capacitor, install a switch on CN320. (For details, see the mangOH Green schematics available at mangoh.io.) The capacitor can then be discharged by pressing this switch.

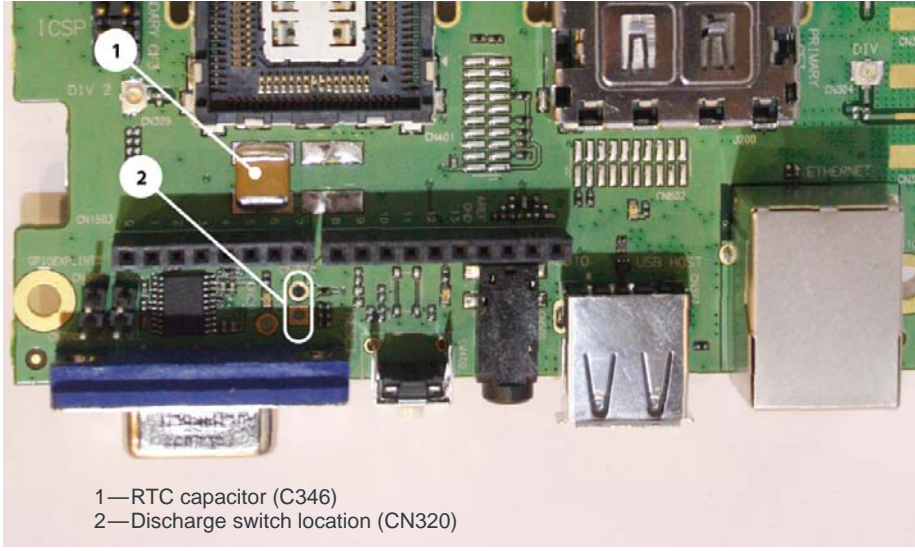

Figure 3-11: RTC Capacitor

#### Insert SIM Card(s)

The mangOH Green supports dual SIM functionality (if supported by the CF3 module).

Table 3-2: SIM connectors

| CF3<br>Interface | Туре      | Connector | Details                                                                                                    |
|------------------|-----------|-----------|----------------------------------------------------------------------------------------------------|
| UIM1             | Mini-SIM  | CN801     | Hot-swappable<br>By default, a SIM detect switch is activated when a<br>mini-SIM is inserted or removed. For details, see<br>Table 3-6 on page 33. |
| UIM2             | Micro-SIM | CN802     | Not hot-swappable                                                                                                    |

To establish a mobile network connection with a UMTS/LTE CF3 module, you must install at least one SIM card:

- Live card(s) with active accounts, or
- Test card(s) for use with a call box (for example, an Agilent 8960 or Rohde & Schwarz CMU200)

Note: A SIM card is not required if you want to connect to a LAN using the Ethernet port.

To install the SIM card(s):

1. Place the Dev Kit face-down (as shown).

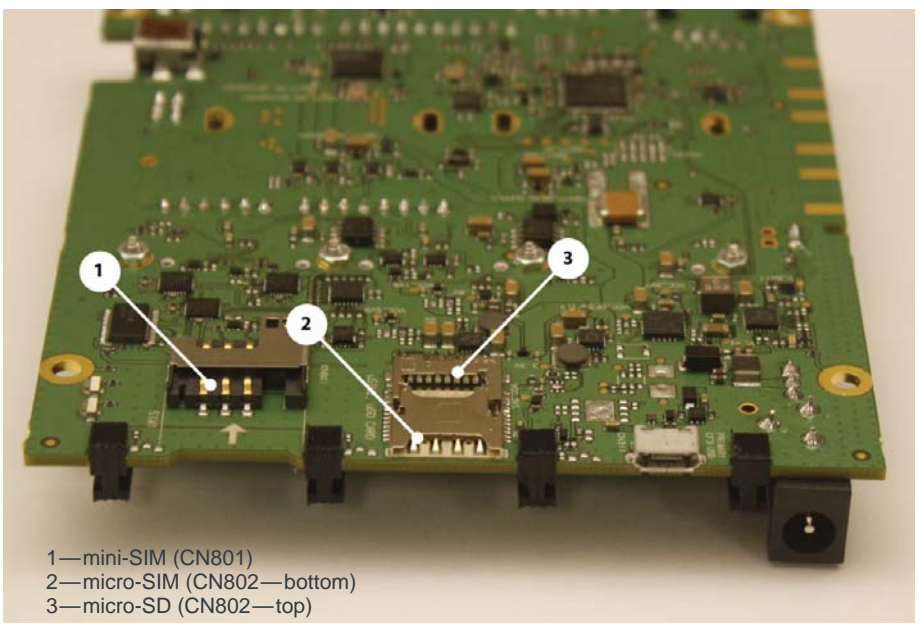

Figure 3-12: SIM Connector and micro-SD Locations

2. Insert the SIM card(s) with contacts face-down into the desired slot(s)—note the locations of the notched corners of the cards in Figure 3-13. (The mini-SIM is inserted with the flat end first, and the micro-SIM is inserted with the notched end first.)

**Important:** CN802 is a dual-connector—a micro-SIM can be placed in the lower slot, and a micro-SD can be placed in the upper slot.

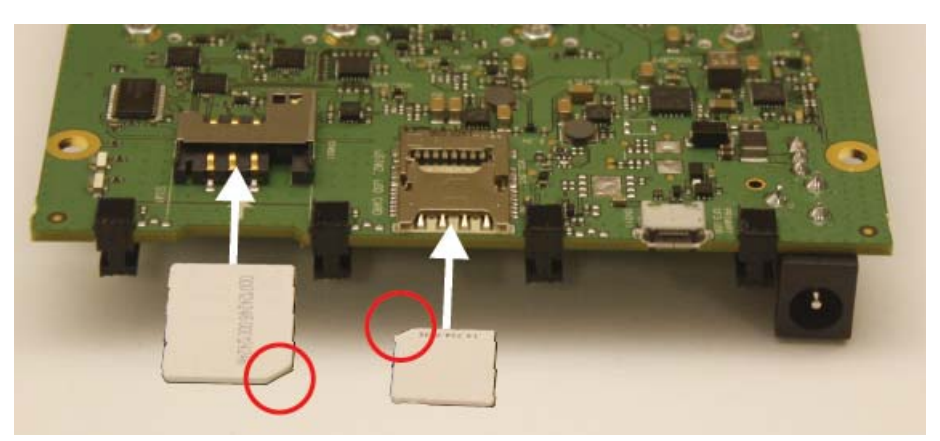

Figure 3-13: SIMs—Inserting

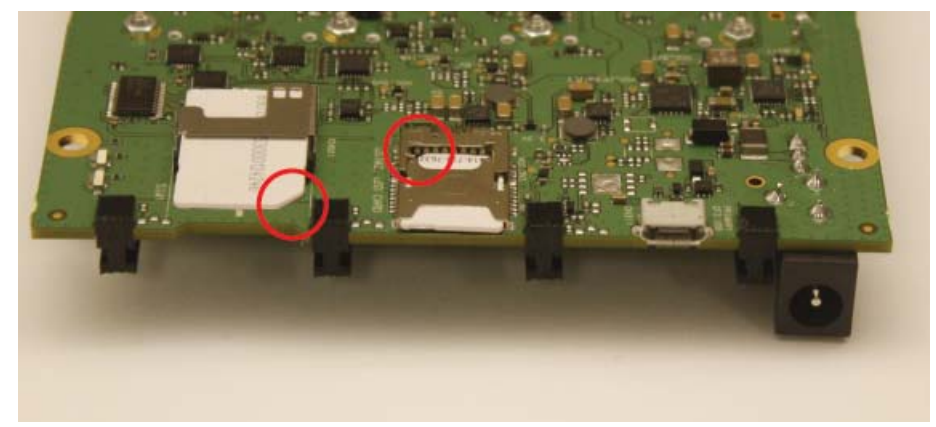

Figure 3-14: SIMs—Inserted

#### Insert microSD Card

The mangOH Green includes a microSD card slot in the top part of CN802.

To install a microSD card:

1. Place the Dev Kit face-down (as shown).

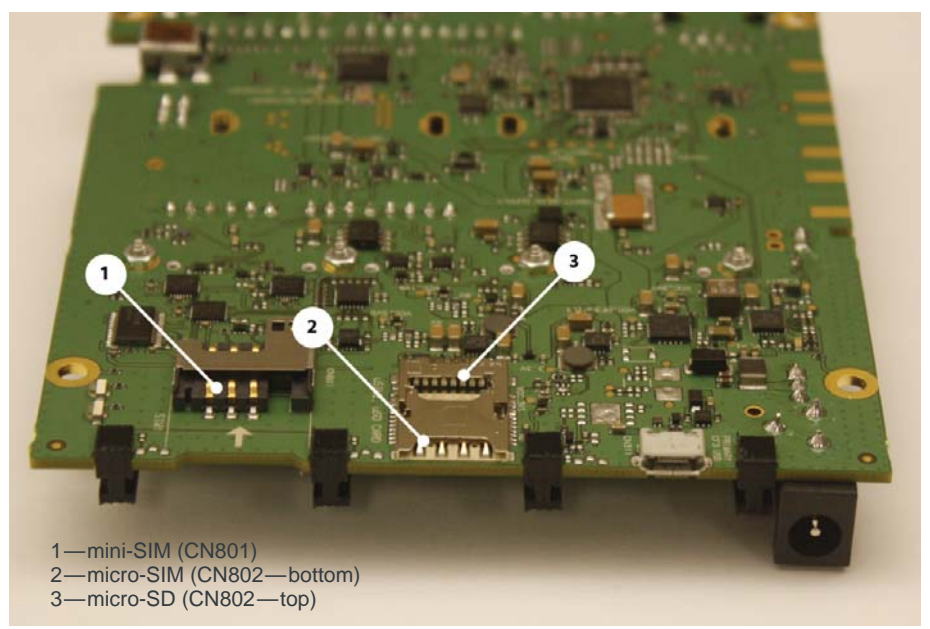

Figure 3-15: SIM Connector and micro-SD Locations

2. Insert the microSD card with contacts face-down into the top slot of CN802.

**Important:** CN802 is a dual-connector—a micro-SIM can be placed in the lower slot, and a micro-SD can be placed in the upper slot.

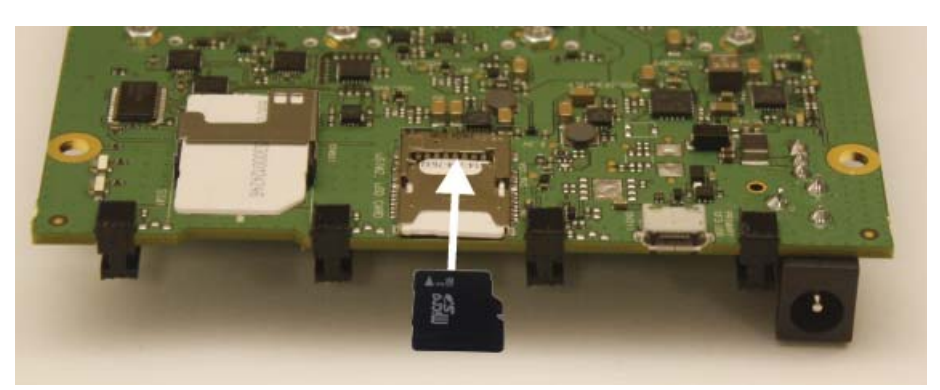

Figure 3-16: microSD—Inserting

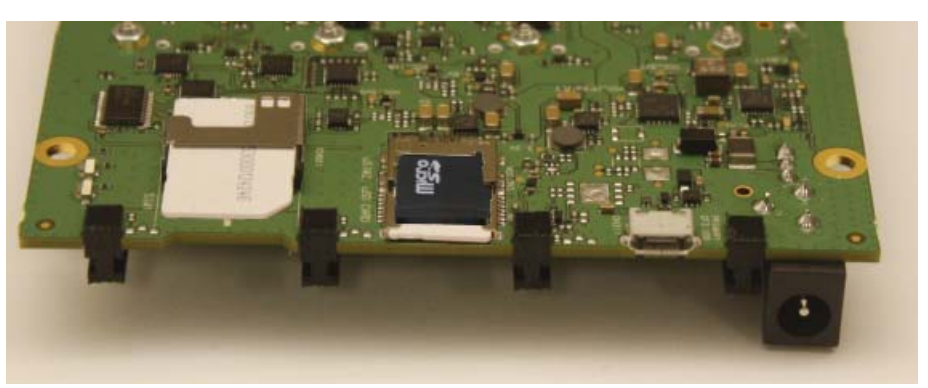

Figure 3-17: microSD—Inserted

## **Connect Antenna(s)**

The mangOH Green includes three antenna ports for the primary CF3 module.

| Table | 3-3: | Antenna | Ports |
|-------|------|---------|-------|
|       |      |         |       |

| Туре      | Connector <sup>a</sup> | Details                                                                                               |  |  |
|-----------|------------------------|----------------------------------------------------------------------------------------------------|--|--|
| Main      | CN307                  | Required to establish a mobile network data connection                                                |  |  |
| Diversity | CN304                  | Used only if primary CF3 supports diversity.                                                          |  |  |
| GNSS      | CN306                  | <ul> <li>Required to enable GNSS functionality</li> <li>Active</li> <li>3.3 V bias voltage</li> </ul> |  |  |

a. U.FL connectors

Note: If needed, the board can be configured to use SMA connectors. For details, see Table 3-6 on page 33.

To connect an antenna to the Main, Diversity, or GNSS antenna connector:

1. Place the mangOH Green face-up.

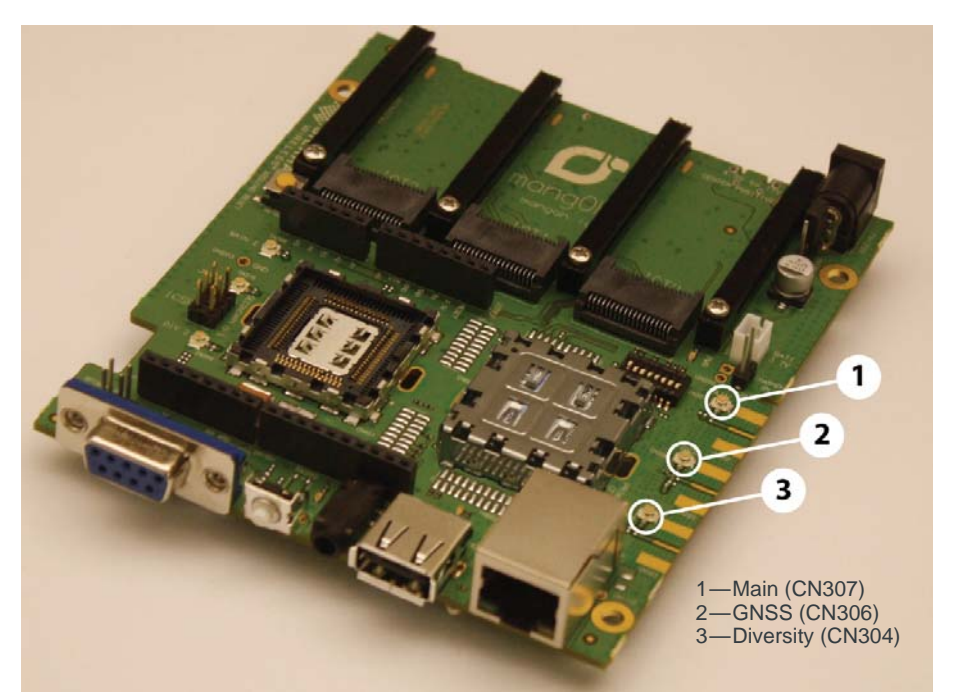

Figure 3-18: Antenna Connector Locations

Attach the antenna cable's female connector to the board's male connector and press firmly to get a secure connection.
 (Note that female connectors are rated for a limited number of reconnects before

the connector wears out, so should be left connected if possible. Use a U.FL extraction tool to put less strain on the connector during removal.)

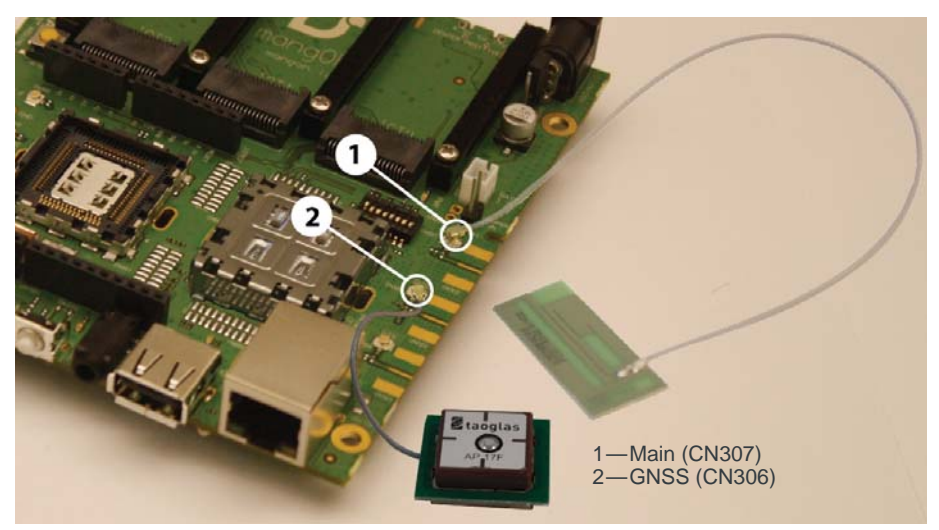

Figure 3-19: Main and GNSS Antennas Connected

#### Insert/Remove IoT Expansion Cards

The mangOH Green includes three single-width IoT Expansion Card slots.

If the board uses IoT Expansion Card mounting rails and you want to use a doublewidth (2-slot) or triple-width (3-slot) expansion card, remove the rails between the slots you will be using.

**Caution:** Handle IoT Expansion Cards carefully to make sure components are not accidentally damaged, and hold them by their edges to avoid possible ESD damage.

To install an IoT Expansion Card in any IoT slot:

- 1. Remove power from the mangOH Green. (This step is recommended in case the expansion card is not hot-swappable or needs a reset.)
- 2. Check the expansion card to make sure you know which side is the top. (Expansion cards must not be inserted upside-down.)
- **3.** Slide the expansion card into the rails until it meets the IoT Connector, then press firmly to seat the expansion card into the connector.

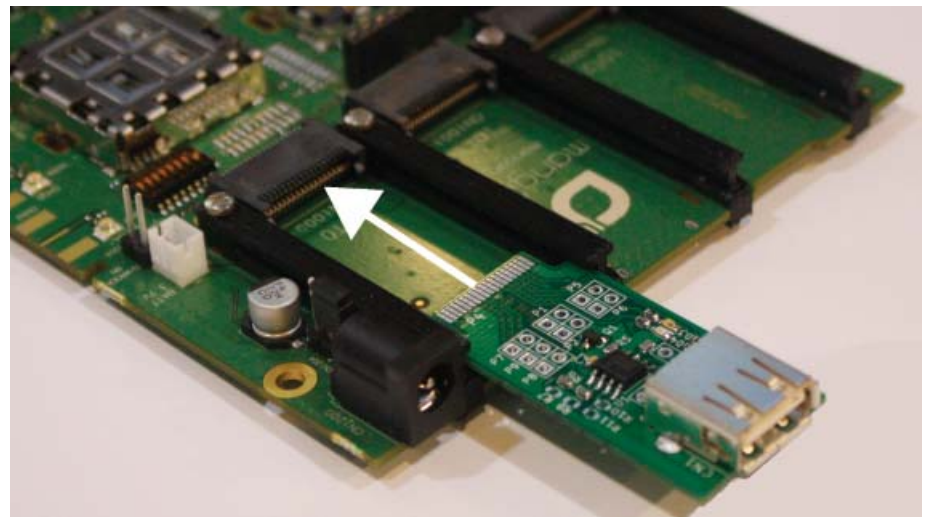

Figure 3-20: IoT Expansion Card Insertion

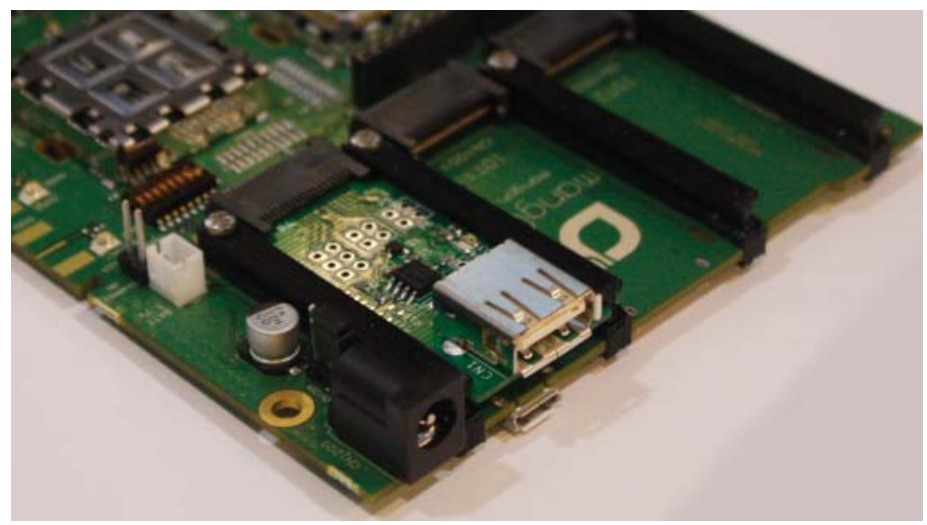

Figure 3-21: IoT Expansion Card Inserted

To remove an IoT Expansion Card:

1. Pull the expansion card straight out, using safe ESD-handling practices (such as wearing proper ESD straps).

For detailed interface information for each IoT Expansion Card slot, refer to the mangOH Green Developer's Guide. For detailed information about expansion cards, refer to the IoT Expansion Card Specification.

#### **Arduino-compatible Circuit**

The mangOH Green includes an integrated Arduino-compatible circuit (with connector for use with Arduino-compatible shields, and an Atmega32U4 microcontroller).

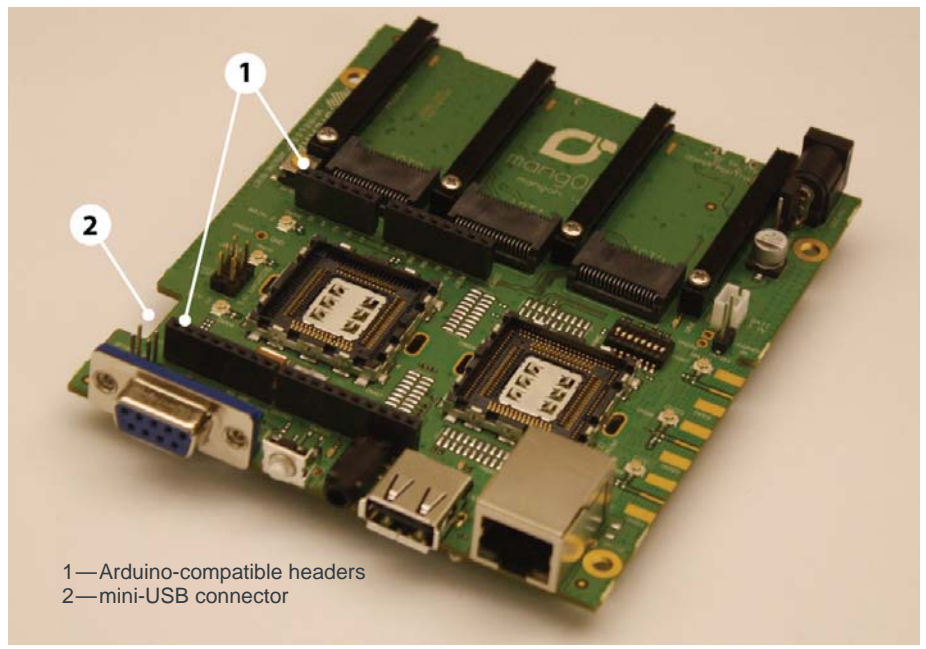

Figure 3-22: Integrated Arduino-compatible Circuit

The Arduino-compatible circuit is controlled directly via a mini-USB cable connection from your computer. This connection is used to download sketches from your computer using the Arduino IDE.

By default, the Arduino-compatible circuit's UART is configured to connect to the primary CF3 module's USB using an FTDI conversion chip (UART to USB). For details, see Table 3-6 on page 33.

The Arduino-compatible circuit can also be accessed from the primary CF3 module, as shown in Figure 3-23. The 'Bridge application' is a Legato application (downloadable from legato.io) that allows communication between the primary CF3 module and the Arduino-compatible circuit. See the mangOH to Cloud Developer's Guide for details.

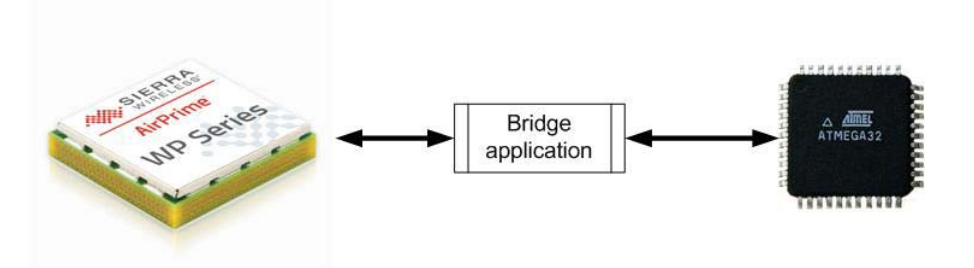

Figure 3-23: Arduino-compatible Circuit Control by Primary CF3 Module

#### **Connect Arduino-compatible Shield**

To connect an Arduino-compatible shield to the mangOH Green:

1. Position the shield above the headers. (Note that the two rows of headers have different numbers of pins—make sure to position the shield correctly.)

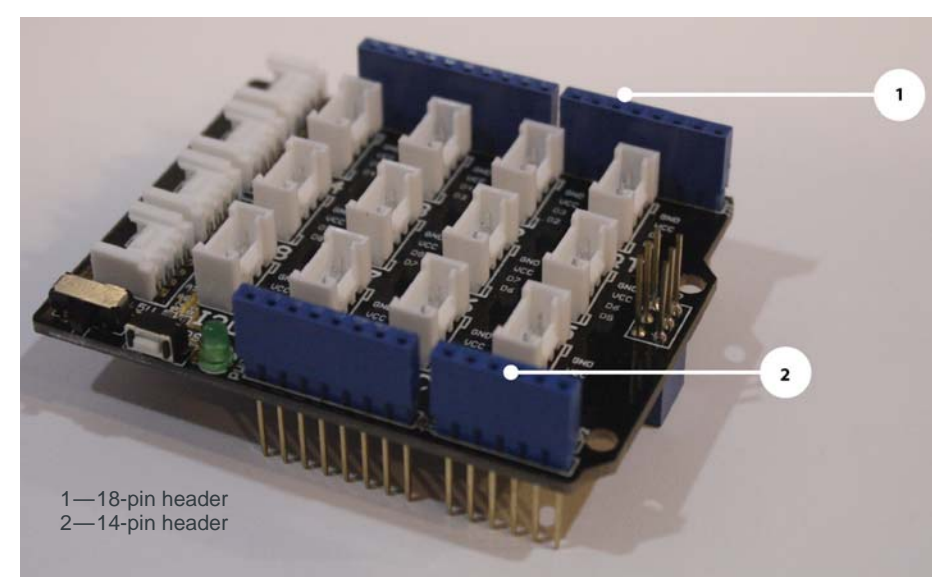

Figure 3-24: Arduino-compatible Shield Example

2. Hold the shield by its edges and press straight down into the headers.

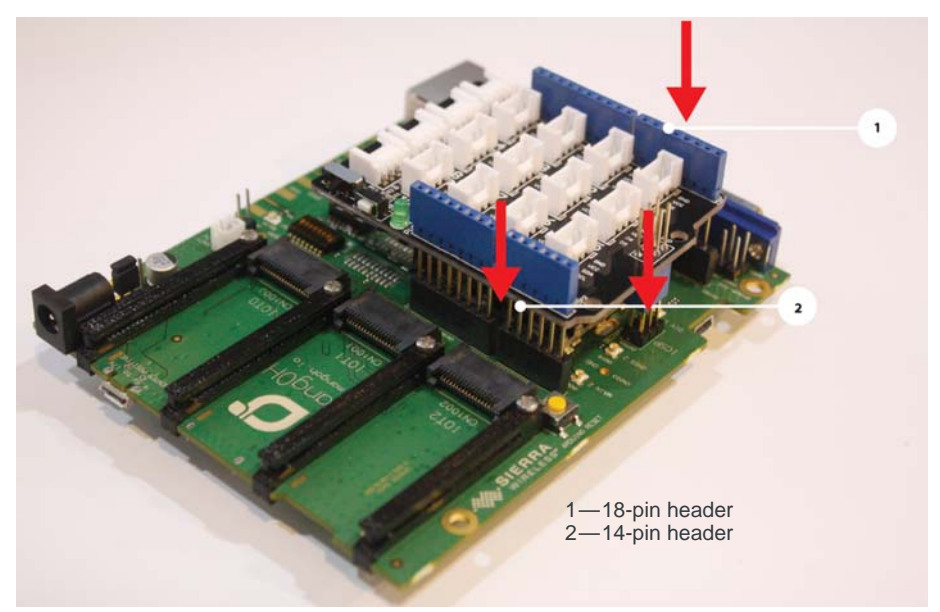

Figure 3-25: Installing an Arduino-compatible Shield

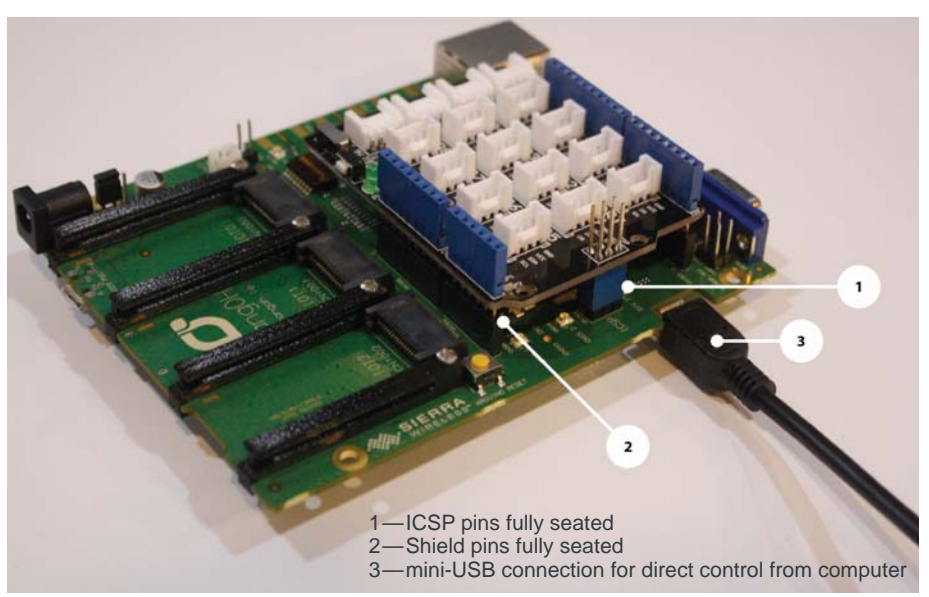

Figure 3-26: Arduino-compatible Shield Installed on mangOH Green

## **Audio Connection**

The mangOH Green includes a 3.5 mm audio jack for use with audio-enabled CF3 modules. If supported by the CF3 module, the jack can be used for making a voice call.

By default, the audio jack is connected to the onboard mangOH codec, and is configured for use with a CTIA/AHJ-compatible headset. For details, see Table 3-6 on page 33.

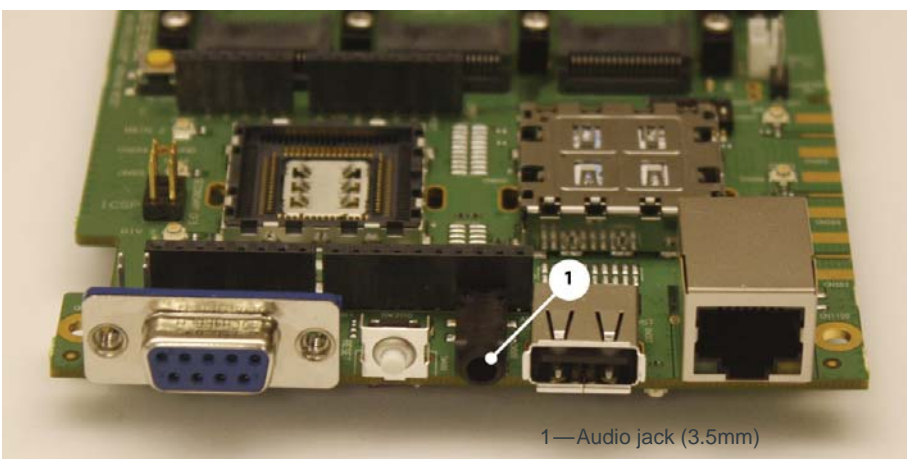

Figure 3-27: Audio Output Jack

#### **Ethernet Connection**

The mangOH Green includes a 100 Mbps Ethernet port that may be used to connect the board to a LAN.

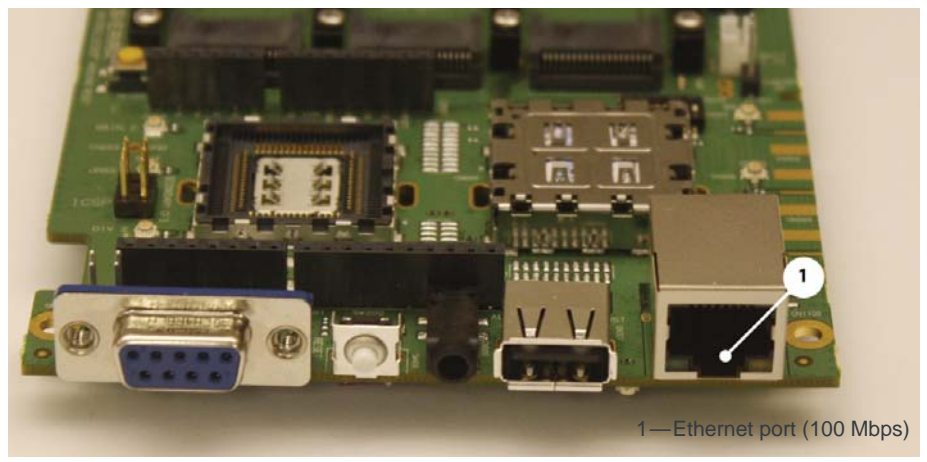

Figure 3-28: Ethernet Port

The Ethernet port has two LEDs that exhibit the behavior described in Table 3-4.

| Pattern            | Purpose          |   | Description                                                                               |  |
|--------------------|------------------|---|-------------------------------------------------------------------------------------------|--|
| Green (Left side)  | Connection state | • | Solid—Connected<br>Blinking—Connected and transmitting/<br>receiving<br>Off—No connection |  |
| Amber (Right side) | Connection speed | • | On—100 Mbps<br>Off—10 Mbps                                                                |  |

 Table 3-4: Ethernet LED indicators

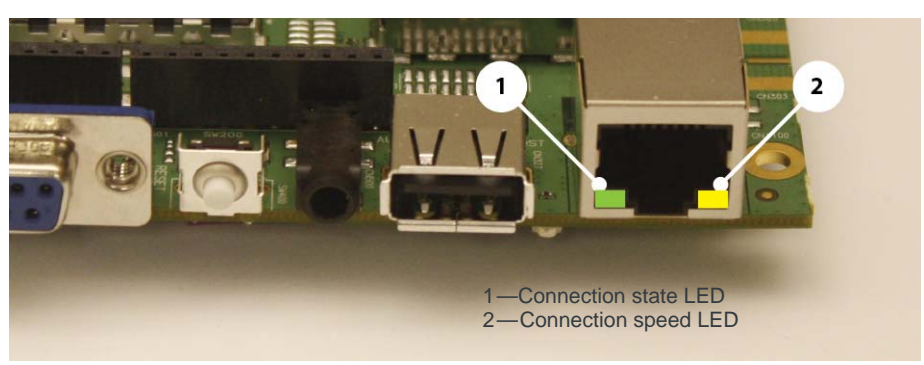

Figure 3-29: Ethernet Port LEDs

#### **USB Host Connection**

The mangOH Green includes a USB Host port (USB 2.0) for attaching a peripheral device, memory stick, etc.

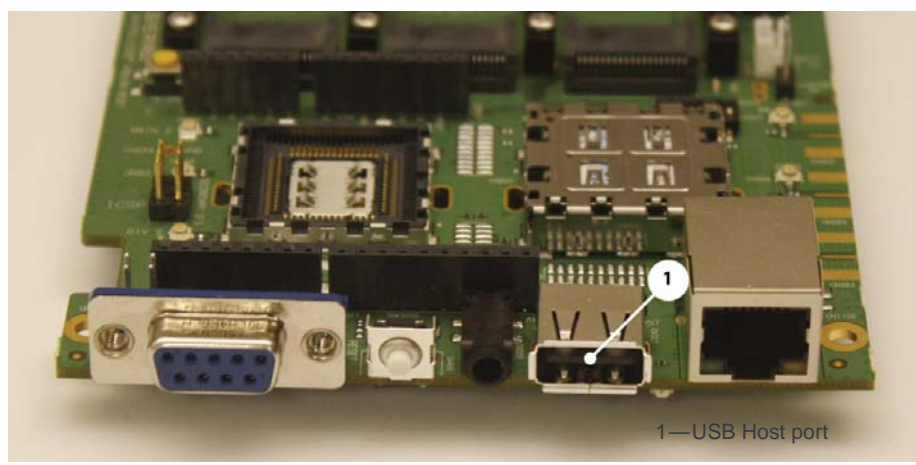

Figure 3-30: USB Host Port

## **RS-232 Console Output Connection**

The mangOH Green includes an RS-232 DB9 connector for console output.

By default, this port is enabled and configured to connect to the primary module's UART2 (two-wire interface).

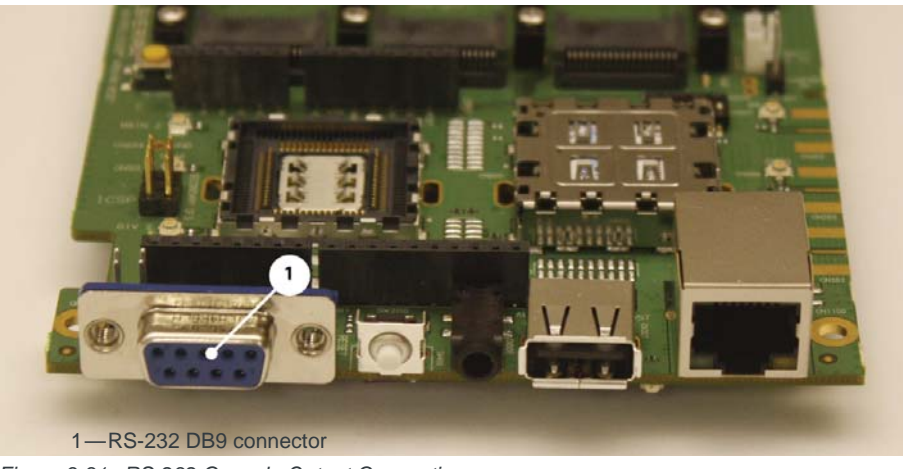

Figure 3-31: RS-232 Console Output Connection

## **LED Indicators**

The mangOH Green includes several LED indicators.

Table 3-5: mangOH Green LEDs

| LED                                   | Description                                                             |  |  |
|---------------------------------------|-------------------------------------------------------------------------|--|--|
| 1—Power (VCC_3V7)                     | On when power is supplied by any power source (USB, DC, battery)        |  |  |
| 2—Rx (Arduino-<br>compatible circuit) | On when the Arduino-compatible circuit is receiving data                |  |  |
| 3—AirVantage connected                | On when device is connected to AirVantage                               |  |  |
| 4—Tx (Arduino-<br>compatible circuit) | On when the Arduino-compatible circuit is sending data                  |  |  |
| 5—IoT Expansion Card 0                | On when an IoT Expansion Card is installed in slot IOT0.                |  |  |
| 6—IoT Expansion Card 1                | On when an IoT Expansion Card is installed in slot IOT1.                |  |  |
| 7—IoT Expansion Card 2                | On when an IoT Expansion Card is installed in slot IOT2.                |  |  |
| 8—Battery charging                    | On when the battery is recharging                                       |  |  |
| 9—SecCF3 RF Rx/Tx                     | On when the secondary CF3 module is sending (Tx) or receiving (Rx) data |  |  |
| 10—PriCF3 RF Rx/Tx                    | On when the primary CF3 module is sending (Tx) or receiving (Rx) data   |  |  |
| 11—WLAN connected                     | On when the device is connected to a WLAN                               |  |  |
| 12—W_DISABLE_N                        | On when RF power for primary CF3 module is enabled                      |  |  |

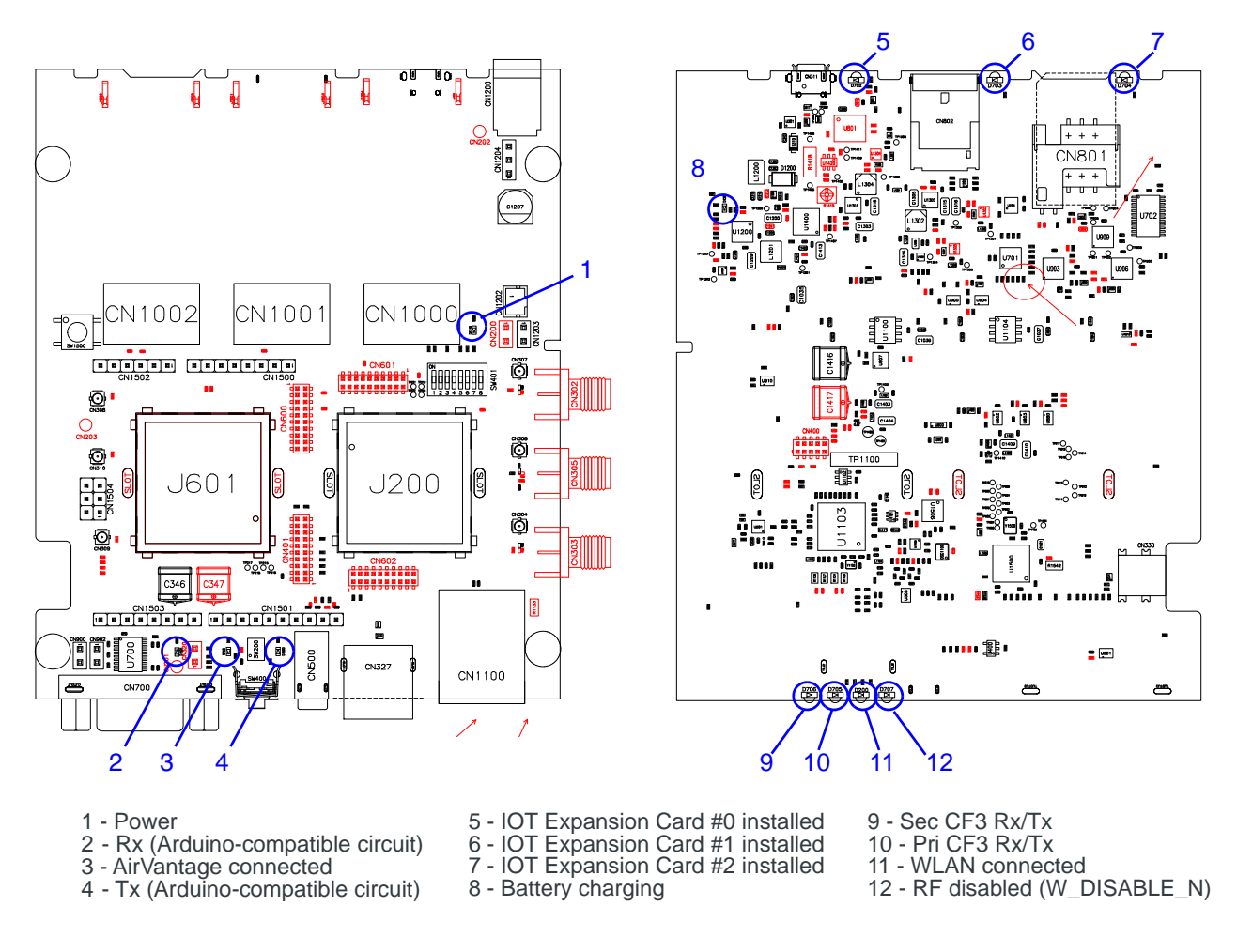

Figure 3-32: LED Indicators (mangOH Green DV4 Configuration)

#### **Reset Switches**

The mangOH Green includes two reset switches:

- Board reset (SW400)—Press and hold for 5 seconds to reset the board (including the integrated Arduino-compatible circuit) Note that when the board is resetting, the reset signal is held LOW until the primary module is fully booted.
- Arduino-compatible circuit reset (SW1500)—Press and hold for 5 seconds to reset the integrated Arduino-compatible circuit.

For details on resetting the mangOH Green or specific application blocks, see the mangOH Green Developer's Guide.

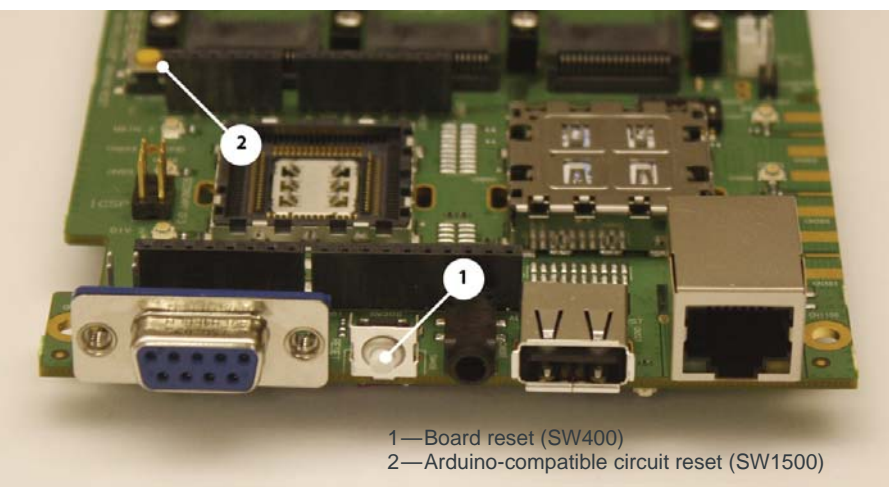

Figure 3-33: Reset Switches

## mangOH Green Configuration

#### **Default Configuration**

The mangOH Green's default configuration is described in Table 3-6.

#### Table 3-6: mangOH Green Default Configuration

| Component/<br>Switch                            | Default Configuration/Behavior                                                                                                    | Notes                                                                                                    |
|-------------------------------------------------|----------------------------------------------------------------------------------------------------|----------------------------------------------------------------------------------------------------|
| Antenna connectors<br>(Main, Diversity,<br>GPS) | <ul> <li>U.FL connectors</li> <li>3.3 V bias voltage for active antennas</li> </ul>                                                                                                    | SMA connectors can be added, if required, by a user who is proficient at soldering. For details, refer to the mangOH Green schematic available at mangoh.io. |
| Audio connector<br>(CN500)                      | <ul><li>Connected to onboard mangOH codec</li><li>CTIA/AHJ-compatible headset</li></ul>                                                                                                    | Reconfiguration to use an OMTP-compatible headset requires soldering.                                                                                        |
| RS-232 connector<br>(CN700)                     | <ul><li>Enabled</li><li>Connected to primary module's UART2</li></ul>                                                                                                    |                                                                                                    |
| LEDs                                            | All LEDs are enabled and will exhibit their default behaviors                                                                                                    |                                                                                                    |
| System reset signal<br>(RESET_IN_N)             | Held LOW until primary module is fully booted                                                                                                    | Peripherals on the mangOH Green are not activated until the module is fully booted.                                                                          |
| SIM1/SIM2 Detect                                | <ul> <li>SIM1 Detect uses physical sensor to detect<br/>SIM card insertion/removal</li> <li>SIM2—Switch SW401 (position 4) can be<br/>used to indicate that a SIM is in SIM holder 2:</li> <li>OFF—SIM2 detected</li> <li>ON—No SIM</li> </ul> |                                                                                                    |

| Component/<br>Switch                               | Default Configuration/Behavior                                                      | Notes                                                                                                    |
|----------------------------------------------------|-------------------------------------------------------------------------------------|----------------------------------------------------------------------------------------------------|
| SD connector<br>(CN802)                            | Connected to primary module                                                         | Board can be configured using a software<br>command to connect primary module's SDIO<br>signals to IOT1 instead of SD connector. |
| Peripheral interfaces<br>(UART, SPI, I2C,<br>etc.) | See the mangOH Green Developer's Guide for details.                                 |                                                                                                    |
| Arduino-compatible<br>circuit UART                 | Connected to primary module's USB using FTDI conversion chip (UART to USB)          | Board can be configured using a software<br>command to connect Arduino-compatible circuit's<br>UART to WP UART1                  |
| Module Signals<br>Control<br>(SW401)               | <ul> <li>POWER_ON (Dip 1)=ON (Unit is enabled)</li> <li>All others = OFF</li> </ul> |                                                                                                    |

 Table 3-6: mangOH Green Default Configuration (Continued)

#### **Switch and Jumper Configuration Options**

The mangOH Green uses several switches and jumpers to configure the board and CF3 module's operation, as detailed below in Table 3-7 through Table 3-9.

To locate these switches and jumpers, see Figure 3-34 on page 36 and Figure 3-35 on page 37.

| Table 3-7: | CN1204- | Board | Power | Select <sup>a</sup> |
|------------|---------|-------|-------|---------------------|
|------------|---------|-------|-------|---------------------|

| Power supply selection                                      | Jump<br>1–2 | Jump<br>2–3 |
|-------------------------------------------------------------|-------------|-------------|
| USB power, through micro-USB port (CN311–USB port)          | Yes         |             |
| DC power, through DC barrel jack (CN1200-barrel jack power) |             | Yes         |

a. Required: Select one option only (Jump 1–2 *or* Jump 2–3). For details, see Select Primary Power Supply on page 16.

#### Table 3-8: CN1203—Battery Recharge Select

| Battery recharge behavior                                  | Jump 1–2         |
|------------------------------------------------------------|------------------|
| Battery will recharge while power is supplied by USB or DC | Yes <sup>a</sup> |
| Battery will not recharge                                  | No               |

a. IMPORTANT: Jumper must not be used if there is no battery connected. For details, see Connect Battery Backup on page 17.

| Signal            | Dip | On/Off        | State                                                                                                    |
|-------------------|-----|---------------|----------------------------------------------------------------------------------------------------|
| POWER_ON          | 1   | On (Default)  | Enable POWER_ON signal for primary module (J200)                                                                              |
|                   |     | Off           | Disable POWER_ON signal                                                                                                    |
| MDM Bower         | 0   | On            | Reconved for future use                                                                                                    |
| WDW_FOWer         | 2   | Off (Default) |                                                                                                    |
|                   | 2   | On            | Disable RF power for primary CF3 module                                                                                       |
| W_DISABLE_N       | 3   | Off (Default) | Enable RF power for primary CF3 module                                                                                        |
| SIM2 Dotoct       | 4   | On            | Indicate that SIM Holder #2 is empty                                                                                          |
| SIM2_Detect       | 4   | Off (Default) | Indicate that a SIM is in SIM Holder #2                                                                                       |
| SW_PWR_ON         | 5   | On            | Enable POWER_ON signal for secondary module (J601)                                                                            |
|                   |     | Off (Default) | Disable POWER_ON signal                                                                                                    |
| UART_CTRL         | 6   | On            | Connect primary CF3 module's UART1 signal to IOT slot (#0 or #1, depending on current configuration)                          |
|                   |     | Off (Default) | Connect primary CF3 module's UART1 signal to the ATmega32U4                                                                   |
| TP1_BOOT          | 7   | On            | Enable primary CF3 module's TP1 (boot) signal functionality. Pull the signal low to enter download mode for firmware updates. |
|                   |     | Off (Default) | Primary module functions normally.                                                                                            |
| DCDC_shutdo<br>wn | 8   | On            | Disable secondary power supplies (1V8, 3V3, and 5V0) so only the primary CF3 module is powered                                |
|                   |     | Off (Default) | Enable power to entire board                                                                                                  |

 Table 3-9:
 SW401—Module Signals Control

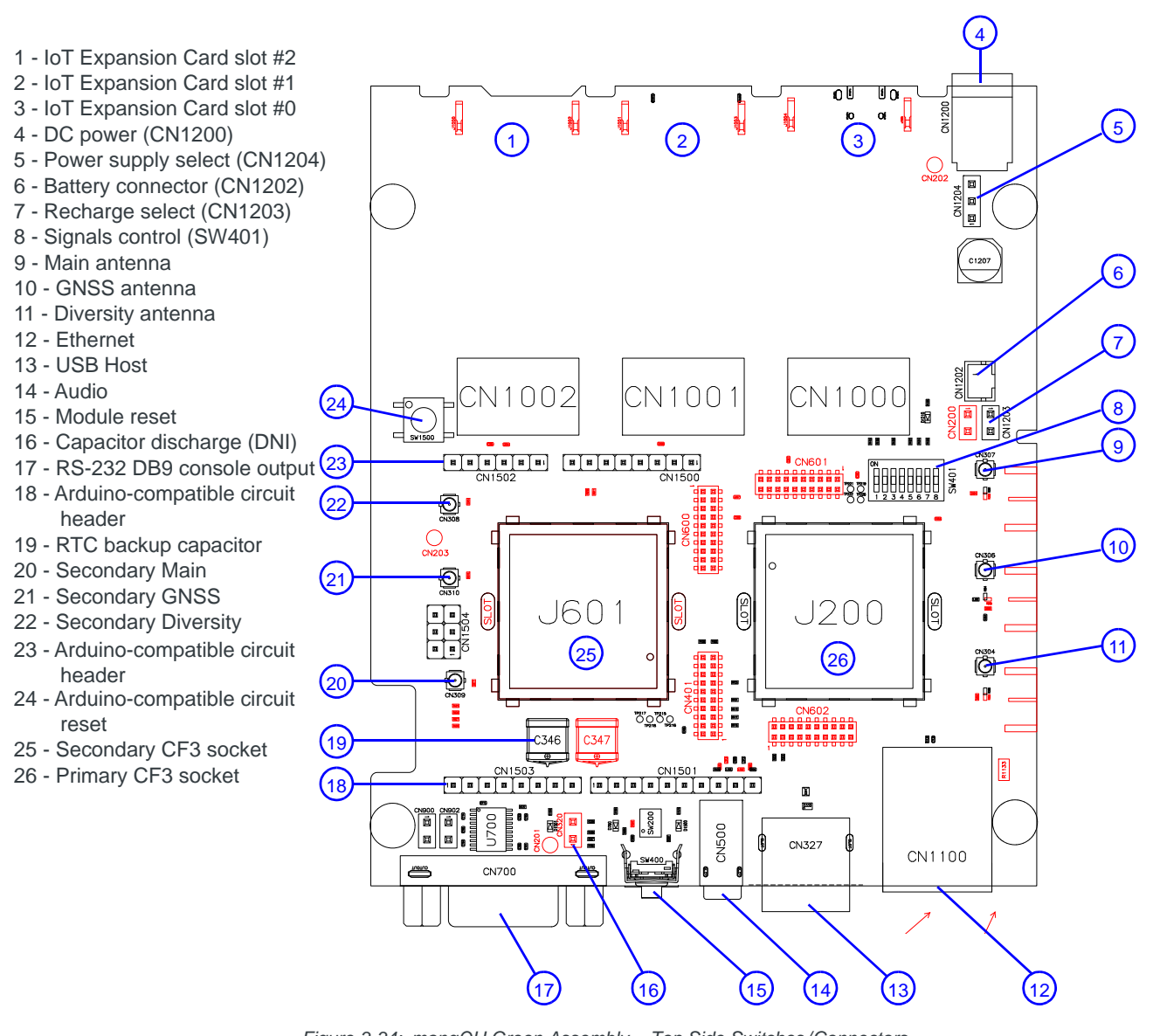

Figure 3-34: mangOH Green Assembly—Top Side Switches/Connectors

Note: For reference only. For latest schematic, visit mangoh.io.

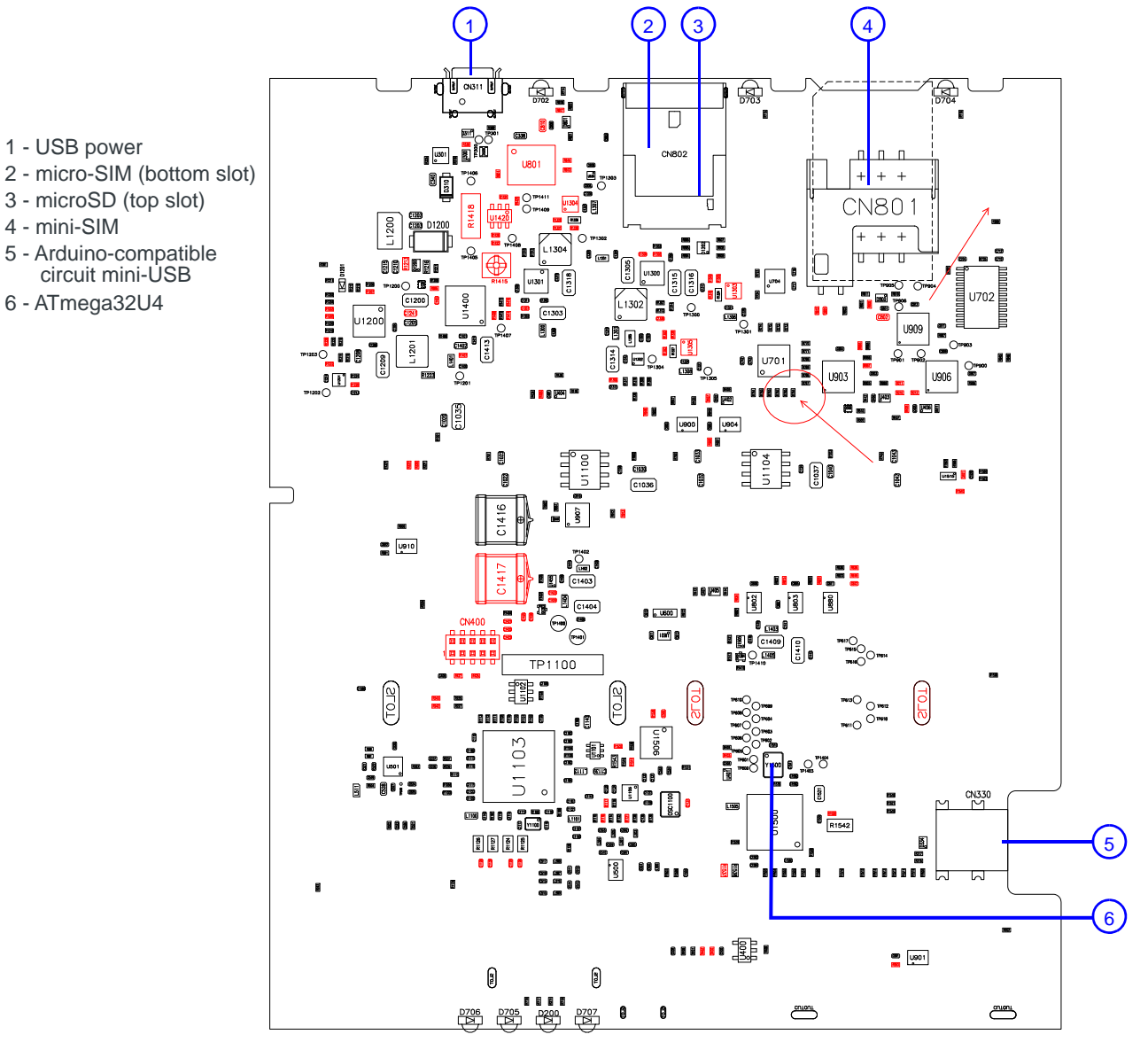

Figure 3-35: mangOH Green Assembly - Bottom Side Switches/Connectors

Note: For reference only. For latest schematic, visit mangoh.io.

1 - USB power

4 - mini-SIM

6 - ATmega32U4

3 - microSD (top slot)

# 4: Software Setup

This chapter describes software resources that you will need on your computer to access the mangOH Green and develop applications for its CF3 module and integrated Arduino-compatible circuit.

Sample applications and instructional materials are available from the sites mentioned in this chapter. For detailed information on developing for the mangOH Green, see the mangOH Green Developer's Guide and related documents (available from mangoh.io).

#### Install / Update Windows Driver

If you are using a Windows computer, you will need to install the Legato driver for the CF3 module that you install in your mangOH Green.

- 1. Visit mangoh.io to download the Windows driver and driver installation instructions for your CF3 module.
- 2. Install the Windows driver.
- **3.** When the mangOH Green is connected via USB to the computer, display the Device Manager (Control Panel > System > Device Manager).

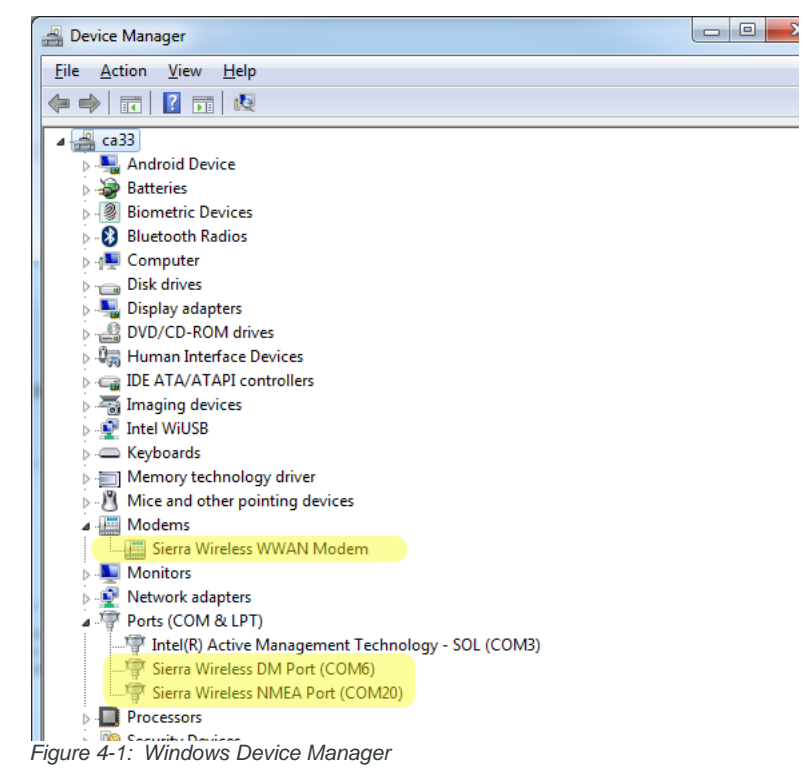

If the driver installed correctly, you will see the following items listed:

- Modems > Sierra Wireless WWAN Modem (This is the module in socket J200.)
- Ports [COM & LPT] > Sierra Wireless DM Port

• Ports [COM & LPT] > Sierra Wireless NMEA Port (This is the port that you will use to communicate with the module from your terminal emulator.)

## Install a Terminal Emulator

To communicate with the mangOH Green, you need to use a terminal emulator program such as Tera Term or HyperTerminal<sup>®</sup>.

When you have an emulator installed, use it to establish a console connection to the mangOH Green:

- Port—Serial modem COM port (for Sierra Wireless devices, this is the Sierra Wireless NMEA Port)
- Baud rate—115200

#### Install the Arduino IDE

To work with the mangOH Green's integrated Arduino-compatible circuit, you must download and install the Arduino IDE (Integrated Development Environment). The IDE is used to write code ('sketches') and upload them to the mangOH Green's integrated Arduino-compatible circuit. Installation and usage information is available at mangoh.io.

#### Install the Legato Developer Studio

To create Legato applications for the CF3 module, download and install the Open AT Developer Studio (a Legato IDE) available at mangoh.io.

#### **Download Firmware Updates**

Firmware updates will be made available for download from mangoh.io.

#### Write Your First Program

For instructions on building applications (including writing a 'Hello World' program to test your mangOH Green), and to download sample Arduino sketches and Legato applications, visit mangoh.io.